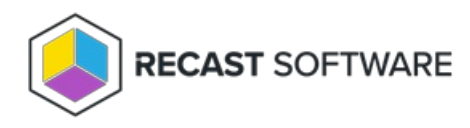

## Edit a Service Connection

Last Modified on 03.28.25

To edit a service connection:

1. On the RMS Service Connections page, click View/Edit to the right of the service connection to edit.

| Service Connections Service connections allow Recast Management Server to request information from third-party services. Learn More           Q |                         |                 |             |                              |           |            |        |                  |   |
|----------------------------------------------------------------------------------------------------|-------------------------|-----------------|-------------|------------------------------|-----------|------------|--------|------------------|---|
| Confirmed                                                                                                    | Connection              | Туре            | Sync Status | Last Sync Status Change      | Actions   |            |        |                  |   |
| ~                                                                                                    | dev3.recastsoftware.com | ActiveDirectory | Complete    | 2/15/2025 2:17:17 AM -06:00  | View/Edit | 🗘 Sync Now | 🗖 Test | 1 Delete         | • |
| ~                                                                                                    | dev1.recastsoftware.com | ActiveDirectory | Error       | 2/15/2025 5:19:05 AM -06:00  | View/Edit | 🗘 Sync Now | 🗖 Test | 1 Delete         |   |
| ~                                                                                                    | qa1.recastsoftware.com  | ActiveDirectory | Complete    | 2/18/2025 10:18:07 AM -06:00 | View/Edit | C Sync Now | 🗖 Test | 1 Delete         |   |
| нч                                                                                                    | 1 🕨 н                   |                 |             |                              |           |            |        | 1 - 3 of 3 items |   |

2. Edit service connection details (these will differ according to the connection type).

3. Uncheck the **Confirmed** option if you don't want the service connection to be available for use.

4. Click **Submit** to save your edits.

Copyright © 2025 Recast Software Inc. All rights reserved.